## **T86 Update Procedure**

1. Please kindly review the website: <u>http://www.leagend.com/pro\_show.php?id=167</u> Click it and enter the download logo:

| Features Sp          | ecification Download                                                                             |          |
|----------------------|--------------------------------------------------------------------------------------------------|----------|
| Program update       | Support more systems                                                                             | Download |
| T86 update procedure | How to update the product.<br>1. Install the USB driver firstly<br>2. Install the update proramm | Download |
| T86 USB driver       | USB Driver support Win 7 , Win10 laptop                                                          | Download |

- 2. Click T86 USB driver Download logo and download the USB driver to the computer or laptop
- **3.** Release the file to the computer, then click the first USB driver., if not available, the second USB driver is also OK.

| T86 USB driver      | ٽ ~             |  |
|---------------------|-----------------|--|
| 🛃 zyUSBDrv(x64).exe | 2017/11/13 9:42 |  |
| 式 zyUSBDrv(x86).exe | 2017/11/13 9:42 |  |

4. Install the USB driver to the computer or Laptop.

| InstallShield Wizard |                                                                                                    |
|----------------------|----------------------------------------------------------------------------------------------------|
|                      | Preparing to Install                                                                                                    |
| 0                    | zyUSBDrv Setup is preparing the InstallShield Wizard,<br>which will guide you through the program setup process.<br>Please wait. |
|                      | Preparing to Install                                                                                                    |
|                      |                                                                                                    |
|                      |                                                                                                    |
|                      |                                                                                                    |
|                      | Cancel                                                                                                    |

**5.** After Install the USB driver successfully, use the USB cable to connect the product to the computer or laptop.

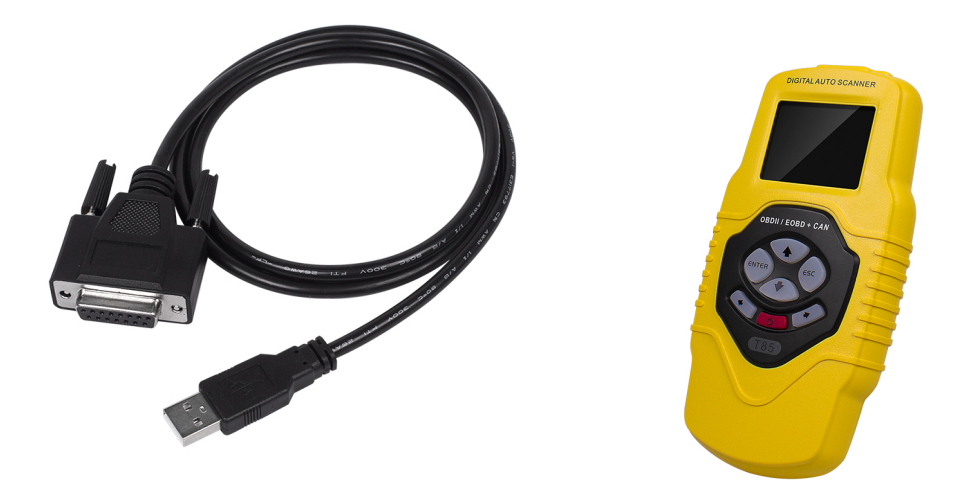

6. Then the computer Device management will find the USB driver.

| Devices Management                                                               | ( <u>11)</u> | × |
|----------------------------------------------------------------------------------|--------------|---|
| File Action View Help                                                            |              |   |
|                                                                                  |              |   |
| > Processor                                                                      |              | ^ |
| > 🛋 Disk drive                                                                   |              |   |
| > 🍇 Storage controller                                                           |              |   |
| > 🛱 Print queue                                                                  |              |   |
| > 🥪 Battery                                                                      |              |   |
| > 📃 Computer                                                                     |              |   |
| > 🧾 Monitor                                                                      |              |   |
| > 📖 Keyboard                                                                     |              |   |
| > Software equipment                                                             |              |   |
| > 🖣 Sound, video and game controllers                                            |              |   |
| > 🕼 Mouse and other pointing devices                                             |              |   |
| Y 🏺 Universal Serial Bus Controller                                              |              |   |
| 🖗 Generic USB Hub                                                                |              |   |
| Generic USB Hub                                                                  |              |   |
| Intel(R) 5 Series/3400 Series Chipset Family USB Enhanced Host Controller - 3B3C |              |   |
| Intel(R) 5 Series/3400 Series Chipset Family USB Enhanced Host Controller - 3B34 |              |   |
| USB Composite Device                                                             |              |   |
| USB Root Hub                                                                     |              |   |
| 🖗 USB Root Hub                                                                   |              |   |
| USB Mass storage device                                                          |              |   |
| ZhiYuan USB Device                                                               |              |   |
| > 📄 Image equipment                                                              |              |   |
| > 🚽 Network adapter                                                              |              | ~ |
|                                                                                  |              |   |

- 7. Download the T86 Program update from the website.
- 8. Release the file and click the update software.

| burn_sn.txt          | 2015/10/11 22:15 |
|----------------------|------------------|
| CONFIG.INI           | 2014/2/28 9:55   |
| 🚳 IsDII.dll          | 2013/12/19 9:13  |
| 🔄 language.ini       | 2013/12/19 9:13  |
| T86_Upgrade_Tool.exe | 2015/10/11 22:15 |
| UpgradeFile.bin      | 2014/3/5 15:27   |
| 🚳 zyUSBDev.dll       | 2013/12/19 9:13  |
| zyUSBDrv.inf         | 2015/10/11 22:15 |
| JyUSBDrv.sys         | 2015/10/11 22:15 |
|                      |                  |

9. Click Upgrade Internal file and press Start Upgrade.

|               | Language English 💌      |
|---------------|-------------------------|
|               |                         |
| Start Upgrade | Exit                    |
|               | ✓ Upgrade internal file |
|               | 🗖 Updade external file  |
|               |                         |
|               | 0%                      |
|               |                         |
|               |                         |

10.Wait for several minutes, it will come up Upgrade success.

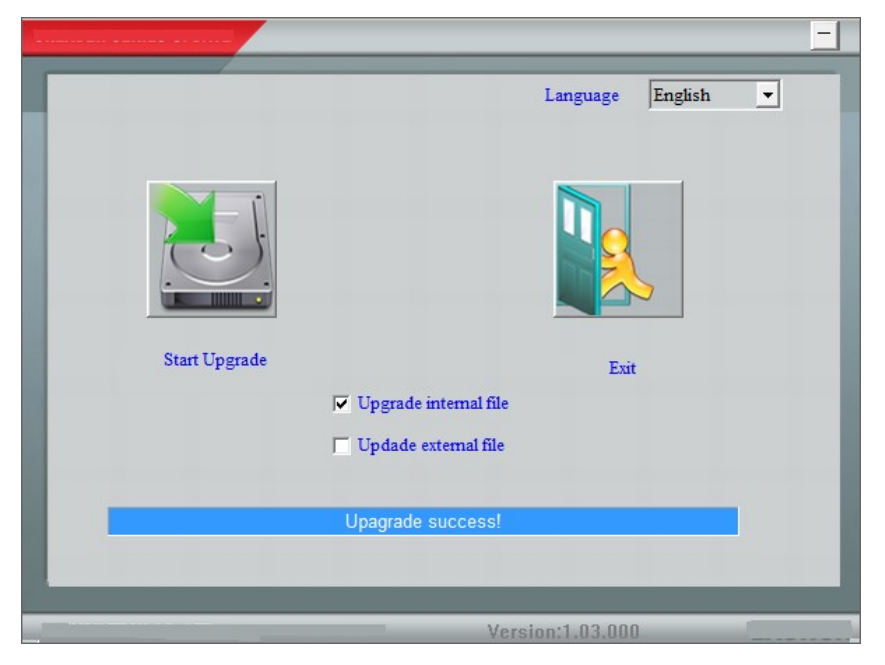